## JINSI YA KUJISAJILI KATIKA MFUMO WA MILIKI NA MIRADI

STEP 1. Ingia katika kivinjari (browser) ya computer yako na andika anuani hii <u>https://grms2.tba.go.tz/login</u>

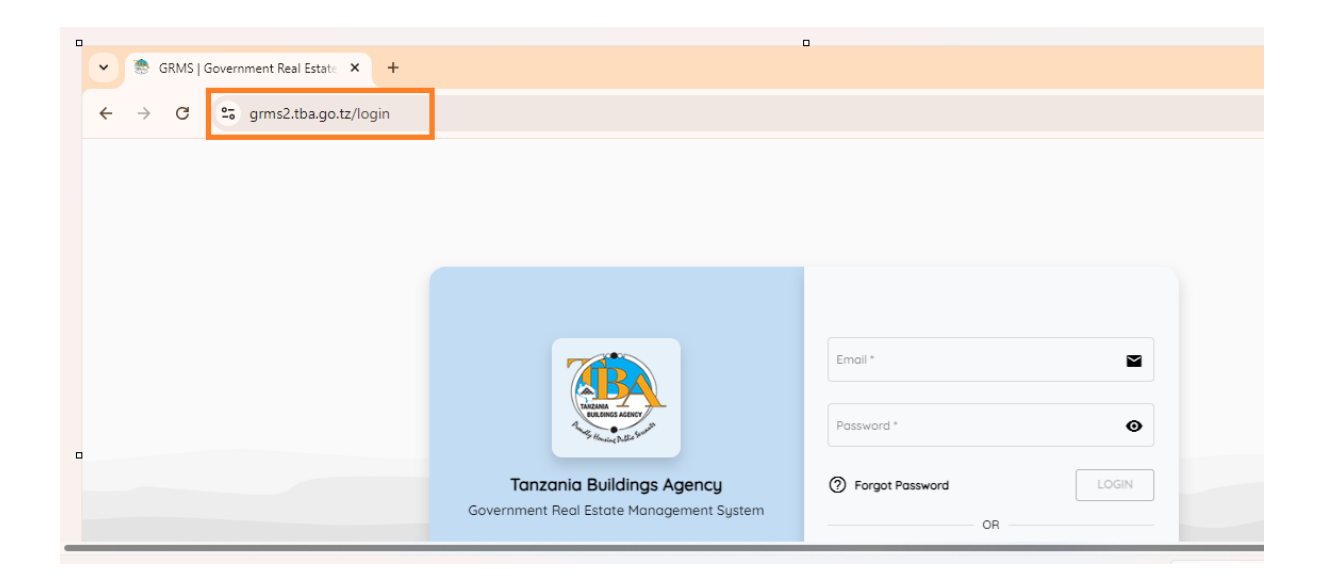

STEP 2. Mfumo utafunguka, kisha bonyeza kitufe kimeandikwa "Register"

| MAZANA<br>DOR COMOS A SUNY<br>Not Start of Dulka faults               | Email *                                           |
|-----------------------------------------------------------------------|---------------------------------------------------|
| Tanzania Buildings Agency<br>Government Real Estate Management System | Forgot Password  OB  Don't have account? Register |

STEP 3: Mfumo utafunguka kukuruhusu kujaza taarifa zako. Kama wewe ni mtumishi wa Umma, chagua "Yes" kisha Jaza taarifa kikamilifu kisha bonyeza kitufe kimeandikwa "Register"

| O YES<br>○ NO                   |                   |          |
|---------------------------------|-------------------|----------|
| NIDA Number *                   | Firstname *       |          |
| MiddleName                      | LastName *        |          |
| Gender *                        | ▼ Email Address * |          |
| Phone Number (start with 255) * | Physical Address  | •        |
|                                 |                   | REGISTER |

STEP 4: Ingia katika barua pepe (email) yako uliyotumia wakati unafanya usajili. Mfumo utatuma barua pepe ikiwa na neno la siri la kuanzia (Password) Pamoja na link ya kubadili neno la siri. Na hapo utakuwa umekamilisha usajili.

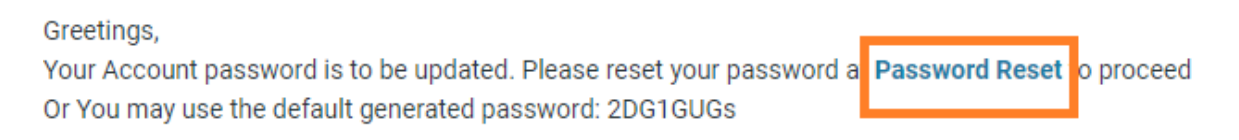

STEP 5: Badili neno la siri, kisha Ingia katika kivinjari (browser) ya computer yako na Andika

anuani hii

https://grms2.tba.go.tz/login

Tumia barua pepe yako uliyotumia katika kujisajili kama username na neno la siri ulilobadili ili kuingia kwenye mfumo, kisha bonyeza kitufe kimeandikwa "Login"

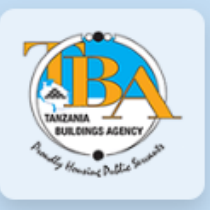

Tanzania Buildings Agency Government Real Estate Management System

| Email      | weka email address yako ha | ipa 🔛 |
|------------|----------------------------|-------|
| Password * | Weka neno la siri hapa     | ٥     |
| ) Forgot F | Password                   | LOGIN |
|            |                            |       |